# **AVAILABLE ACH TRANSACTION OPTIONS WITH CU\*ANSWERS**

Business Members, Consumer Members & Your Credit Union

### For Business Members, Consumer Members, and Your Credit Union

Your credit union processes Automated Clearing House (ACH) payments every day. You may not be aware, however, of *how many channels* there are where CU\*Answers interacts with ACH transactions on a daily basis for your business member and consumer member, and even for your credit union.

As you begin to compile a list, you may think immediately of incoming and outgoing ACH transfers and deposits you process. You might also have thought of Account-to-Account transfers (incoming and outgoing A2A transfers).

It might be surprising to learn there are twenty-five different ways that your business member, your consumer member, and your credit union interact with available ACH transaction options with CU\*Answers on a daily basis.

The following three lists demonstrate the many ways CU\*Answers products (CU\*BASE, **It's Me 247** and **It's My Biz 247**) interact through ACH-delivered channels. Additional details are provided following the listing. Documentation links are provided for each option to learn more.

### For the Business Member

- 1. ACH deposits to business member (from Fed/corporate) initiated/originated from third party/financial institution. *Page 3.*
- 2. ACH withdrawals from a business member (from Fed/corporate) initiated/originated from third party/financial institution. *Page 4*
- 3. ACH deposits to another financial institution by a business member (through A2A) initiated/originated by the business member. *Page 5.*
- 4. ACH deposits to another financial institution for a business member (through A2A) initiated/originated by the credit union employee. *Page 6.*
- 5. ACH withdrawals from a business member to another financial institution by a business member (through A2A) initiated/originated by the business member. *Page 7.*
- 6. ACH withdrawals from another financial institution for a business member (through A2A) initiated/originated by the credit union employee. *Page 8.*
- 7. Automated ACH deposits to another financial institution for business member (through A2AFT) initiated/created by the business member. *Page 9.*
- 8. Automated ACH deposits to another financial institution for business member (through A2AFT) initiated/created by the credit union employee. *Page 10*.
- 9. Automated ACH withdrawals from another financial institution for business member (through A2AFT) initiated/created by the business member. *Page 11*.
- 10. Automated ACH withdrawals from another financial institution for business member (through A2AFT) initiated/created by the credit union employee. *Page 12.*

### For the Consumer Member

- 11. ACH deposits to a consumer member (from Fed/corporate) initiated/originated from third party/financial institution. *Page 13.*
- 12. ACH withdrawals from a consumer member (from Fed/corporate) initiated/originated from third party/financial institution. *Page 14.*

- 13. ACH deposits to another financial institution for consumer member (through A2A) initiated/originated by the consumer member. *Page 15.*
- 14. ACH deposits to another financial institution for consumer member (through A2A) initiated/originated by the credit union employee. *Page 16.*
- 15. ACH withdrawals from consumer member (through A2A) initiated/originated from the consumer member. *Page 17.*
- 16. ACH withdrawals from another financial institution consumer member (through A2A) initiated/originated from the credit union employee. *Page 18.*
- 17. Automated ACH deposits to another financial institution for consumer member (through A2AFT) initiated/created by the consumer member. *Page 19.*
- 18. Automated ACH deposits to another financial institution for consumer member (through A2AFT) initiated/created by the credit union employee. *Page 20.*
- 19. Automated ACH withdrawals from another financial institution for consumer member (through A2AFT) initiated/created by the consumer member. *Page 21.*
- 20. Automated ACH withdrawals from another financial institution for consumer member (through A2AFT) initiated/created by the credit union employee. *Page 22.*
- 21. On demand posting of pending incoming ACH transactions by the credit union employee. Page 23.
- 22. On demand posting of pending incoming ACH transactions by the consumer member. *Page 24*.

### For the Credit Union

- 23. ACH payments to an Accounts Payable Vendor (through the CU\*BASE Accounts Payable toolkit) initiated/created by the Accounts Payable team of the credit union. *Page 25.*
- 24. Automated posting of incoming credit ACH transactions (by company) Page 26.
- 25. Posting an ACH item directly to a G/L account. Page 27

ACH deposits to a business member (from Fed/corporate) initiated/originated from third party/financial institution. <u>Learn more</u>.

#### What kind of ACH transaction is this?

Business members can send ACH transactions in the form of outgoing ACH withdrawals (from a third party or other financial institution) processed by the Federal Reserve.

#### How does a credit union configure when the business member receives these ACH payments?

Credit unions configure when debit, credits, or both credits and debits are posted in the ACH Posting Controls screen, access via **Tool #113** *ACH Posting Controls Config*.

#### When can a business member receive these payments?

Business members can receive these deposits according to the credit union configuration and the timing of the Federal Reserve.

| Session 0 CU*BASE GOLD -  | ABC CREDIT UNION                                                               |                |
|---------------------------|--------------------------------------------------------------------------------|----------------|
| File Edit Tools Help      |                                                                                |                |
| Maintain ACH              | Run Parameters                                                                 |                |
|                           |                                                                                |                |
|                           | Post ACH Items in the Warehouse to Member Accounts                             |                |
| In the first run          | Post credits only                                                              |                |
| In the second run         | Post credits only 🗸                                                            |                |
| In the third run          | Post credits only 🗸 🗸                                                          |                |
| In the fourth run         | Post both credits and debits $ \sim $                                          |                |
| Allow early post/effectiv | e date override for specific Company IDs                                       |                |
|                           |                                                                                |                |
|                           |                                                                                |                |
|                           |                                                                                |                |
|                           |                                                                                |                |
|                           |                                                                                |                |
|                           |                                                                                |                |
|                           |                                                                                |                |
|                           |                                                                                |                |
|                           |                                                                                |                |
|                           |                                                                                |                |
|                           |                                                                                |                |
|                           |                                                                                |                |
|                           |                                                                                |                |
|                           |                                                                                |                |
|                           |                                                                                |                |
| j Because of variatio     | ns in time zones, refer to online help for more details about what time of day |                |
| these runs general        | v are processed, based on your data center.                                    |                |
|                           | , p,                                                                           |                |
| Accept                    |                                                                                |                |
|                           | ¢ į ? @                                                                        | (5818) 8/06/20 |
|                           |                                                                                |                |
|                           |                                                                                |                |

#### **ACH Posting Controls Config (Tool #113)**

ACH withdrawals to a business member (from Fed/corporate) initiated/originated from third party/financial institution. Learn more.

#### What kind of ACH transaction is this?

Business members can receive ACH transactions in the form of incoming ACH withdrawals (from a third party or other financial institution) processed by the Federal Reserve.

#### How does a credit union configure when the business member receives these ACH payments?

Credit unions configure when debit, credits, or both credits and debits are posted in the ACH Posting Controls screen, access via **Tool #113** *ACH Posting Controls Config*.

#### When can a business member receive these payments?

Business members can receive these withdrawals according to the credit union configuration and the timing of the Federal Reserve.

| Session 0 CU*BASE GOLD -   | ABC CREDIT UNION                                                               | â 🕳 🗉 💌         |
|----------------------------|--------------------------------------------------------------------------------|-----------------|
| File Edit Tools Help       |                                                                                |                 |
| Maintain ACH               | Run Parameters                                                                 |                 |
|                            |                                                                                |                 |
|                            | Post ACH Items in the Warehouse to Member Accounts                             | \$              |
| In the first run           | Post credits only 🗸 🗸                                                          |                 |
| In the second run          | Post credits only $\lor$                                                       |                 |
| In the third run           | Post credits only $\vee$                                                       |                 |
| In the fourth run          | Post both credits and debits $ \sim $                                          |                 |
| Allow early post/effective | e date override for specific Company IDs                                       |                 |
|                            |                                                                                |                 |
|                            |                                                                                |                 |
|                            |                                                                                |                 |
|                            |                                                                                |                 |
|                            |                                                                                |                 |
|                            |                                                                                |                 |
|                            |                                                                                |                 |
|                            |                                                                                |                 |
|                            |                                                                                |                 |
|                            |                                                                                |                 |
|                            |                                                                                |                 |
|                            |                                                                                |                 |
|                            |                                                                                |                 |
|                            |                                                                                |                 |
| Because of variation       | e in time zones, refer to online help for more details about what time of day. |                 |
| these runs generally       | as in time zones, relet to online help for more details about what time of day |                 |
| unese runs generally       | are processeu, baseu on your uata center.                                      |                 |
| Accept                     |                                                                                |                 |
|                            | <b>i ?</b> @                                                                   | _(5818) 8/06/20 |
|                            |                                                                                |                 |
|                            |                                                                                |                 |

#### ACH Posting Controls Config (Tool #113)

ACH deposits to another financial institution by a business member (through A2A) initiated/originated by the business member. <u>Learn more</u>.

#### What kind of ACH transaction is this?

Business members can make outgoing ACH transactions in the form of one-time outgoing Account to Account (A2A) transfers.

#### How does the business member make this ACH transaction?

Business members can make one-time outgoing ACH transfers by using the Quick Transfer feature in **BizLink 247** business online banking. When selecting a Transfer To account, the member selects a name under "Accounts at Other Financial Institutions."

|                                             |                                 |                                                                                    |                                                                       | Find a Branch | Assist (FAQ)   | Manage My Security                     | Contact Us Hel                                                              |
|---------------------------------------------|---------------------------------|------------------------------------------------------------------------------------|-----------------------------------------------------------------------|---------------|----------------|----------------------------------------|-----------------------------------------------------------------------------|
|                                             | Но                              | me Pay & Transfer +                                                                | Business Services -                                                   | Go Mobile -   | New Accounts - |                                        | OWNER                                                                       |
| XYZ COMPANY<br>You are using MyBiz Personal | Business Banking                | Quick Transfer                                                                     |                                                                       |               |                | News & Infor                           | nation                                                                      |
| Share Accounts                              | \$181,702.98                    | Transfer From                                                                      |                                                                       |               |                | Be part of Community                   | siness Newsletter<br>our Business Member<br>y. New                          |
| Certificates                                | \$12,000.00                     | 076 BUSINESS CHECH                                                                 | KING 2: \$5,500.00                                                    |               | -              |                                        |                                                                             |
| Loans                                       | \$500.00                        |                                                                                    |                                                                       |               |                | More ways                              | erchant Services<br>to lower fees. Let us crunch                            |
| Credit Cards                                | \$1,582.62                      | Transfer To                                                                        |                                                                       |               |                |                                        | 15.                                                                         |
|                                             |                                 | Select an Account                                                                  |                                                                       |               | •              | SCU Business                           | Products                                                                    |
| View F                                      | ull Account Summary             | Select an Account<br>My Accounts<br>000 REGULAR SHARI<br>005 SUB SHARE ACC         | E: \$49.99<br>OUNT: \$15.93                                           |               |                | Checkin<br>Business of<br>for large of | g & Savings<br>hecking & savings solutions<br>small local businesses.       |
| Credit Card                                 | \$0.00<br>Current Balance       | 081 NON PROFIT CH<br>660 SHARE SECUREI<br>xx1021 BUSINESS CF<br>xx0908 BUSINESS CF | ECKING: \$166,132.06<br>0: \$500.00<br>REDIT: \$0.00<br>REDIT: \$0.00 |               |                | S Comme<br>With a vari<br>including t  | rcial Loans<br>ety of financing solutions,<br>erm loans and lines of credit |
|                                             | \$7,000.00<br>Available Balance | xx0627 BUSINESS CF<br>Accounts at Other Financia                                   | REDIT: \$1,582.62<br>I Institutions                                   |               |                | Pay Bills                              |                                                                             |
| <b>A</b>                                    |                                 | JOHN MEMBER                                                                        |                                                                       |               |                | Bill Pav                               | Businesses Edition                                                          |

ACH deposits to another financial institution for a business member (through A2A) initiated/originated by the credit union employee. <u>Learn more</u>.

#### What kind of ACH transaction is this?

Credit union employees can assist the business member to make ACH transactions in the form of one-time outgoing Account to Account (A2A) transfers.

#### How does the credit union employee make this ACH transaction for the member?

Credit union employees can make one-time outgoing A2A transactions to the other financial institution by accessing the Transfer screen from Phone Operator. If an A2A relationship is already configured, it will appear in the "A2A Relationship" screen when the employee clicks "A2A Out." From there the screen will be ready to make the one-time outgoing A2A transfer.

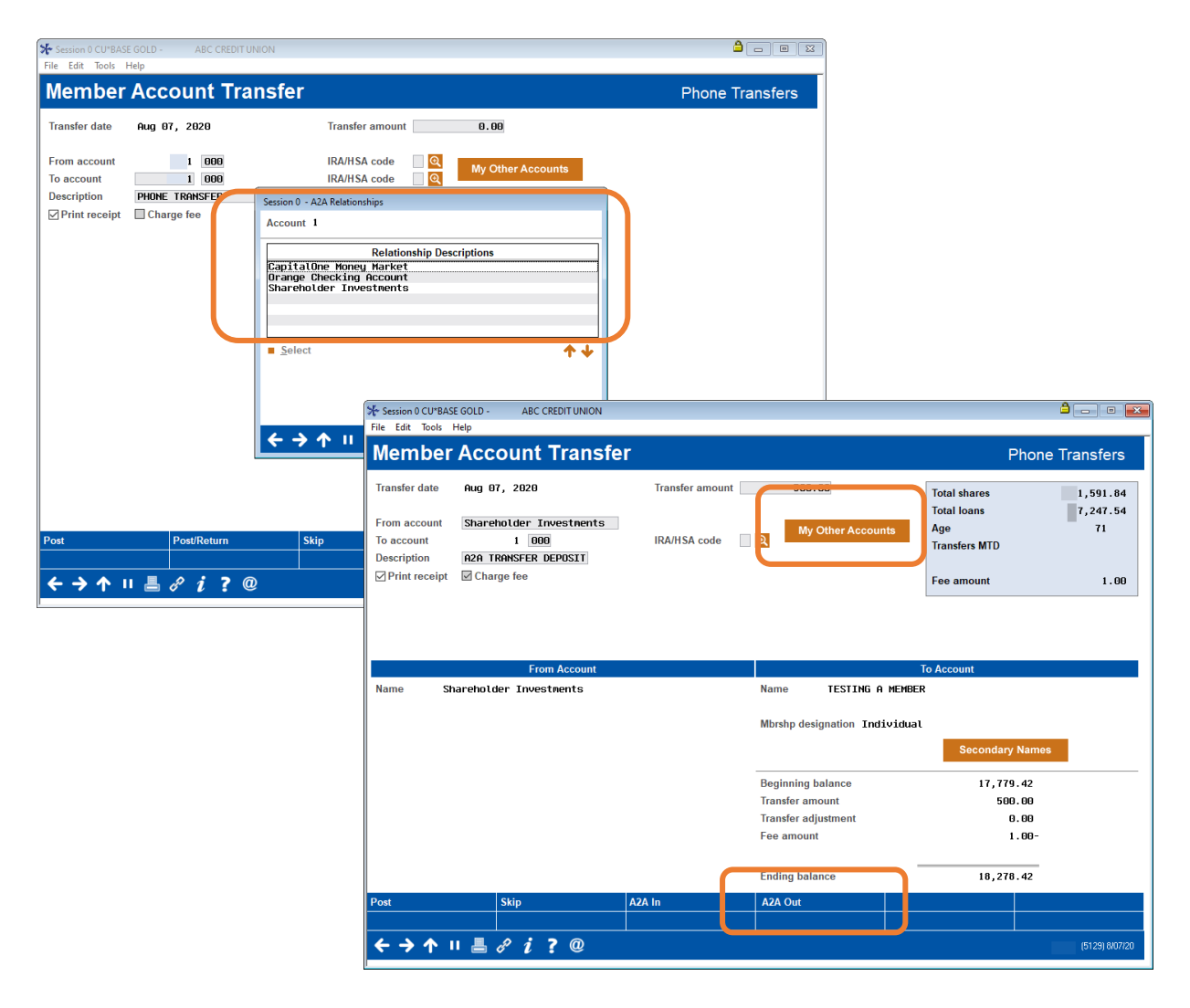

ACH withdrawals from another financial institution by a business member (through A2A) initiated/originated by the business member. <u>Learn more</u>.

#### What kind of ACH transaction is this?

Business members can make ACH transactions in the form of one-time incoming Account to Account (A2A) transfers.

#### How does the business member make this ACH transaction?

Business members can make one-time incoming ACH transfers by using the Quick Transfer feature in **BizLink 247** business online banking. When selecting a Transfer From account, the member selects a name under "Accounts at Other Financial Institutions."

| XYZ COMPANY                               |                                         | Quick Transfer                                                                                                    | News & Information                                                                                                    |
|-------------------------------------------|-----------------------------------------|----------------------------------------------------------------------------------------------------|----------------------------------------------------------------------------------------------------|
| Share Accounts                            | \$181,702.98                            | Transfer From                                                                                                    | SCU Business Newsletter<br>Be part of our Business Member<br>Community. New                                                           |
| Certificates                              | \$12,000.00                             | JOHN MEMBER                                                                                                    |                                                                                                    |
| Loans                                     | \$500.00                                | Select an Account                                                                                                    | New! Merchant Services<br>More ways to lower fees. Let us crunch                                                                      |
| Credit Cards<br>View<br>700 VISA PLATINUM | \$1,582.62<br>Full Account Summary      | 000 REGULAR SHARE: \$49.99<br>005 SUB SHARE ACCOUNT: \$15.93<br>076 BUSINESS CHECKING 2: \$5,500.00<br>081 NON PROFIT CHECKING: \$166,132.06<br>660 SHARE SECURED: \$0.00<br>Accounts at Other Financial Institutions<br>JOHN MEMBER<br>SU.00 | SCU Business Products  Checking & Savings Business checking & saving solutions for large or small local businesses.  Commercial Loops |
| Credit Card                               | \$0.00<br>Current Balance<br>\$7,000.00 | Memo – Optional                                                                                                    | Commercial Loans     With a varier of financing solutions,<br>including term loans and lines of credit     Pay Bills                  |

ACH withdrawals from another financial institution for a business member (through A2A) initiated/originated by the credit union employee. Learn more.

#### What kind of ACH transaction is this?

Credit union employees can assist the business member to make ACH transactions in the form of one-time incoming Account to Account (A2A) transfers.

#### How does the credit union employee make this ACH transaction for the member?

Credit union employees can make one-time incoming A2A transactions by accessing the Transfer screen from Phone Operator. If an A2A relationship is already configured, it will appear in the "A2A Relationship" screen when the employee clicks "A2A In." From there the screen will be ready to make the one-time incoming A2A transfer.

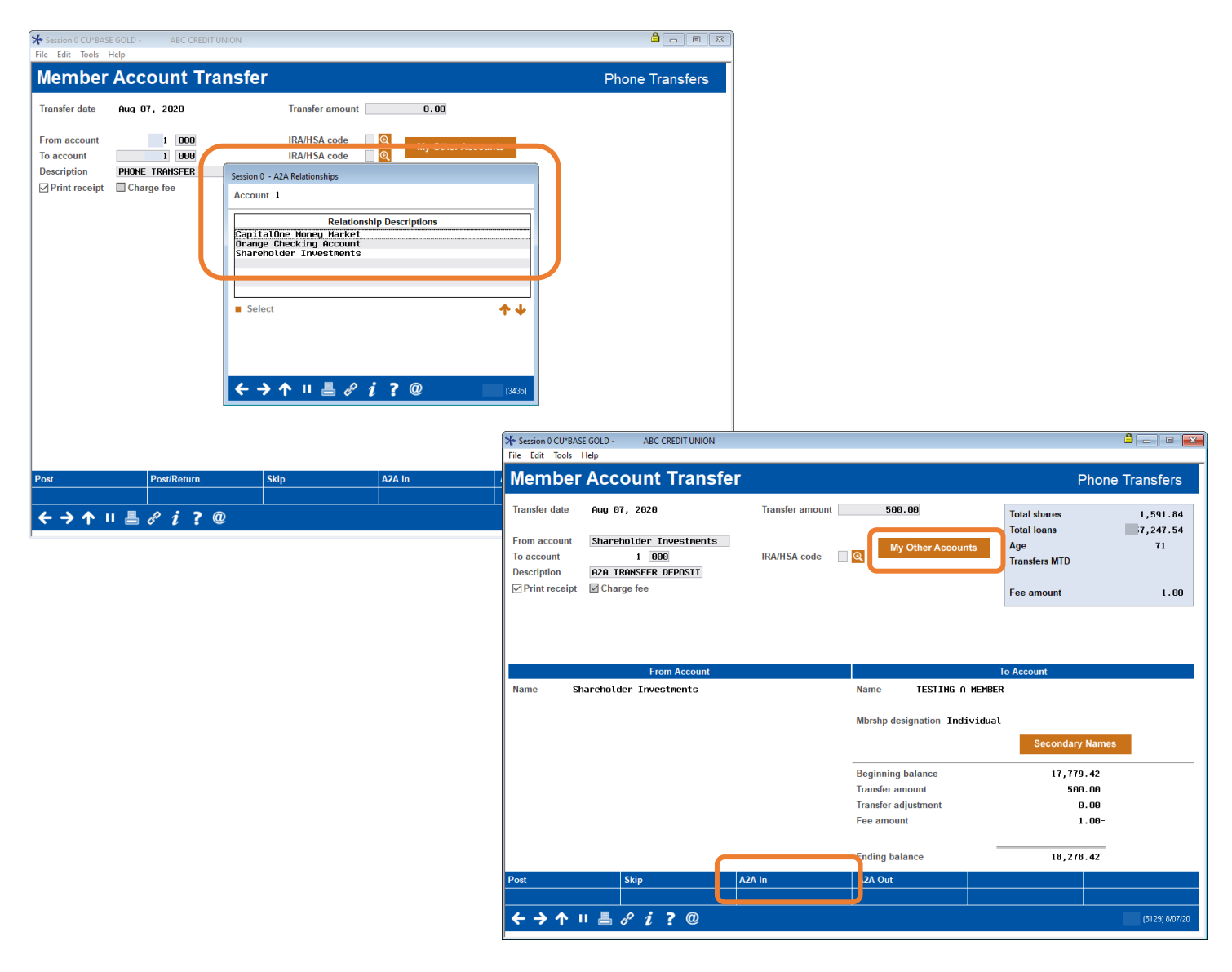

Automated ACH deposits to another financial institution for business member (through A2AFT) initiated/created by the business member. <u>Learn more</u>.

#### What kind of ACH transaction is this?

Business members can make ACH transactions in the form of scheduled outgoing Automated Funds Transfers with accounts at other financial institutions set up as Account to Account accounts (A2AFT).

#### How does the business member make this ACH transaction?

Business members can make scheduled outgoing A2AFT transfers by using the Transfer Wizard in **BizLink 247** business online banking. First the consumer member selects to make the transfer at a scheduled frequency, such as "Monthly." If an A2A relationship is already configured, it will appear in the "Other Accounts" in the "Transfer To" section From there the member can complete the scheduled incoming A2AFT.

|                     | ŀ                              | Home Pay & Transfer + Business Services +                                                                                                    | Go Mobile - | New Accounts - | OWNER                                                                                            | •) •        |
|---------------------|--------------------------------|----------------------------------------------------------------------------------------------------|-------------|----------------|--------------------------------------------------------------------------------------------------|-------------|
| XYZ COMPANY         |                                | Schedule a Transfer                                                                                                    |             |                | News & Information                                                                               |             |
| Share Accounts      | \$181,702.98                   | Step 3: Accounts & Amount                                                                                                    |             |                | SCU Business Newsletter<br>Be part of our Business Member<br>Community. New                      | >           |
| Certificates        | \$12,000.00                    | Transfer From                                                                                                    |             |                | Neud Marchant Camilaga                                                                           |             |
| Loans               | \$500.00                       | 000 REGULAR SHARE: \$49,99                                                                                                    |             | •              | More ways to lower fees. Let us crund                                                            | h >         |
| Credit Cards        | \$1,582.62                     |                                                                                                    |             |                | - ure numbers.                                                                                   |             |
|                     |                                | Transfer To                                                                                                    |             |                | SCU Business Products                                                                            |             |
| View Full           | Account Summary                | Select an Account                                                                                                    |             | •              | Checking & Savings<br>Business checking & savings solution                                       | s >         |
| 700 VISA PLATINUM - |                                | Select an Account<br>My Accounts<br>005 SUB SHARE ACCOU: \$15.93<br>076 BUSINESS CHECKI: \$5,500.00<br>081 NON PROFIT CHEC: \$166,132.06<br>660 SHARE SECURED 1: \$500.00                                    |             |                | S Commercial Loans With a variety of financing solutions, including term loans and lines of cred | <b>&gt;</b> |
|                     | Current Balance                | xx1021 BUSINESS CREDIT: \$0.00                                                                                                    |             |                | Pay Bills                                                                                        |             |
| Next Payment Due:   | Available Balance Feb 28, 2022 | xx1385 BUSINESS CREDIT: \$0.00<br>xx1385 BUSINESS CREDIT: \$0.00<br>xx0627 BUSINESS CREDIT: \$1,582.62<br>xx0635 BUSINESS CREDIT: \$0.00<br>xx1468 BUSINESS CREDIT: \$0.00<br>xx0024 BUSINESS CREDIT: \$0.00 |             |                | Bill Pay Businesses Edition<br>Pay and keep track of all your busines<br>bills in one place.     | s >         |
|                     | Pay Now                        | xx0022 BUSINESS CREDIT: \$0.00<br>xx1310 BUSINESS CREDIT: \$0.00<br>Other Accounts                                                                                                    |             |                | List Example                                                                                     |             |
| 660 SHARE SECURED - | -                              | JOHN MEMBER                                                                                                    |             |                | SCU Business Newsletter                                                                          | >           |
|                     |                                |                                                                                                    |             | Continue       |                                                                                                  |             |

Automated ACH deposits to another financial institution for business member (through A2AFT) initiated/created by the credit union employee. <u>Learn more</u>.

#### What kind of ACH transaction is this?

Credit union employees can assist the business member to make ACH transactions in the form of scheduled outgoing Automated Funds Transfers to accounts at other financial institutions set up as Account to Account accounts (A2AFT).

#### How does the credit union employee make this ACH transaction for the member?

Credit union employees can make scheduled outgoing A2AFT transactions by accessing **Tool #884** *Update Auto Transfer Information*. If an A2A relationship is already configured, when the employee enters the business member's account number and uses Enter, the "Add A2A" buttons will appear. When the credit union employee clicks "Add A2A Out" the "A2A Relationship" screen will appear, allowing the employee to select the external account. Then CU\*BASE will advance to the next screen, ready to make the scheduled outgoing A2A transfer.

| 券 Session 0 CU*BASE GOLD - | ABC C | REDIT UN | IION                           |                      |             |            |               | <b>a</b> - C  | 2        |                      |                          |
|----------------------------|-------|----------|--------------------------------|----------------------|-------------|------------|---------------|---------------|----------|----------------------|--------------------------|
| File Edit Tools Help       |       |          | - 6                            |                      |             |            |               |               |          |                      |                          |
| Automatic Fur              | 10    | ran      | ster                           |                      |             |            |               |               |          |                      |                          |
| Account # 1                | TES   | ring a   | MEMBER                         |                      |             |            |               |               |          |                      |                          |
| Transfer To Account        | Sq    | Pty      | Transfer From Account          | Amount               | Next        | Frq        | Trans Made    | Last Maint    | Ву       |                      |                          |
|                            |       |          |                                | 1                    | 1           |            |               |               |          |                      |                          |
|                            |       |          | Session 0 - A2A Relationships  |                      |             |            |               |               |          |                      |                          |
|                            |       |          | Account                        |                      |             | _          |               |               |          |                      |                          |
|                            |       |          | Relat<br>CapitalOne Money Mark | ionship Descriptions |             | _          |               |               |          |                      |                          |
|                            |       |          | Shareholder Investmen          | nt<br>ts             |             |            |               |               |          |                      |                          |
|                            |       |          |                                |                      |             |            | ,<br>         |               |          |                      |                          |
| Change De                  | elete |          | Select                         |                      | 4           |            |               | 1             | • •      |                      |                          |
|                            |       |          |                                |                      |             | File Edi   | t Tools Help  | D - ABC CREDI | UNION    |                      |                          |
|                            |       |          |                                |                      |             | Sel        | ect Acco      | ounts for     | · A2/    | Auto Funds Transfer  | ADD                      |
|                            |       |          |                                | 2 <b>; 7</b> @       | <b>50.4</b> | Transfe    | er FROM accou | nt 1          | 000 🝳    | TESTING A MEMBER     | REGULAR SAVINGS          |
|                            |       |          |                                |                      | FR (34      | Transfe    | er TO account | 7890          |          | 7890 John Son Menber | XYZ Credit Union Savings |
|                            |       |          |                                |                      |             |            |               |               |          |                      |                          |
| Add AFT                    |       |          |                                |                      |             |            |               |               |          |                      |                          |
| Add CFT<br>Add A2A In      |       |          |                                |                      |             |            |               |               |          |                      |                          |
| Add A2A Out                |       |          |                                |                      |             |            |               |               |          |                      |                          |
| 🕹 🕹 🏊 🗉 🔳 🤌                | i     | ?@       | 1                              |                      |             |            |               |               |          |                      |                          |
| I                          |       |          |                                |                      |             |            |               |               |          |                      |                          |
|                            |       |          |                                |                      |             |            |               |               |          |                      |                          |
|                            |       |          |                                |                      |             |            |               |               |          |                      |                          |
|                            |       |          |                                |                      |             |            |               |               |          |                      |                          |
|                            |       |          |                                |                      |             |            |               |               |          |                      |                          |
|                            |       |          |                                |                      |             |            |               |               |          |                      |                          |
|                            |       |          |                                |                      |             |            |               |               |          |                      |                          |
|                            |       |          |                                |                      |             |            |               |               |          |                      |                          |
|                            |       |          |                                |                      |             |            |               |               |          |                      |                          |
|                            |       |          |                                |                      |             | Inquiry    | (From)        |               |          |                      |                          |
|                            |       |          |                                |                      |             | Continu    | e             |               | 0        |                      |                          |
|                            |       |          |                                |                      |             | <b>~</b> - | ን ጥ በ 🚪       |               | <u>@</u> |                      | (3883) 8/07/20           |

Automated ACH withdrawals from another financial institution for business member (through A2AFT) initiated/created by the business member. <u>Learn more</u>.

#### What kind of ACH transaction is this?

Business members can make ACH transactions in the form of scheduled incoming Automated Funds transfers from accounts at other financial institutions set up as Account to Account accounts (A2AFT).

#### How does the business member make this ACH transaction?

Business members can make scheduled incoming A2AFT transfers by using the Transfer Wizard in **BizLink 247** business online banking. First the consumer member selects to make the transfer at a scheduled frequency, such as "Monthly." If an A2A relationship is already configured, it will appear in the "Other Accounts" in the "Transfer From" section From there the member can complete the scheduled incoming A2AFT.

| BIZ 🧔 Ņ 247         |                       | Pay & Transfer +                                                                                                    | Business Services -            | Find a Branch<br>Go Mobile + | Assist (FAQ) M |                                           | Contact Us OWNER                                      | Help |
|---------------------|-----------------------|----------------------------------------------------------------------------------------------------|--------------------------------|------------------------------|----------------|-------------------------------------------|-------------------------------------------------------|------|
| XYZ COMPANY         |                       | Schedule a Transfe                                                                                                    | r                              |                              |                | News & Inform                             | nation                                                |      |
| Share Accounts \$18 | 81,702.98 S           | ep 3: Accounts & Amoun                                                                                                    |                                |                              |                | E SCU Bus<br>Be part of a<br>Community    | iness Newsletter<br>ur Business Member<br>New         | >    |
| Certificates \$*    | 12,000.00 Ti          | ansfer From                                                                                                    |                                |                              |                | NeudMa                                    | rehent Convision                                      |      |
| Loans               | \$500.00              | Select an Account                                                                                                    |                                |                              | -              | More ways                                 | rcnant Services<br>to lower fees. Let us crunc        | :h > |
| Credit Cards        | \$1,582.62<br>Summary | Select an Account<br>My Accounts<br>000 REGULAR SHARE: \$4<br>005 SUB SHARE ACCOU<br>076 BUSINESS CHECKI: 5<br>081 NON PROFIL CHEC | 19.99<br>\$15.93<br>\$5,500.00 | _                            |                | SCU Business                              | Products<br>g & Savings<br>mecking & savings solution | s >  |
| 700 VISA PLATINUM 👻 | •                     | Other Accounts                                                                                                    | \$100,132.00                   |                              |                | Commer                                    | small local businesses.                               | >    |
| Credit Card         | \$0.00                | Fixed Amount                                                                                                    |                                |                              | •              | including te                              | rm loans and lines of cred                            | lit  |
| Cu<br>\$            | 7,000.00 A            | nount                                                                                                    |                                |                              |                | Pay Bills                                 |                                                       |      |
| Avail               | lable Balance         | \$0.00                                                                                                    |                                |                              |                | Bill Pay B<br>Pay and kee<br>bills in one | Businesses Edition<br>of all your busines<br>place.   | s >  |
|                     | Pay Now               |                                                                                                    |                                |                              |                | List Example                              |                                                       |      |

Automated ACH withdrawals from another financial institution for business member (through A2AFT) initiated/created by the credit union employee. Learn more.

#### What kind of ACH transaction is this?

Credit union employees can assist the business member to make ACH transactions in the form of scheduled incoming Automated Funds transfers to accounts at other financial institutions set up as Account to Account accounts (A2AFT).

#### How does the credit union employee make this ACH transaction for the member?

Credit union employees can make scheduled incoming A2AFT transactions by accessing **Tool #884** *Update Auto Transfer Information*. If an A2A relationship is already configured, when the employee enters the business member's account number and uses Enter, the "Add A2A" buttons will appear. When the credit union employee clicks "Add A2A In" the "A2A Relationship" screen will appear, allowing the employee to select the external account. Then CU\*BASE will advance to the next screen, ready to make the scheduled incoming A2A transfer.

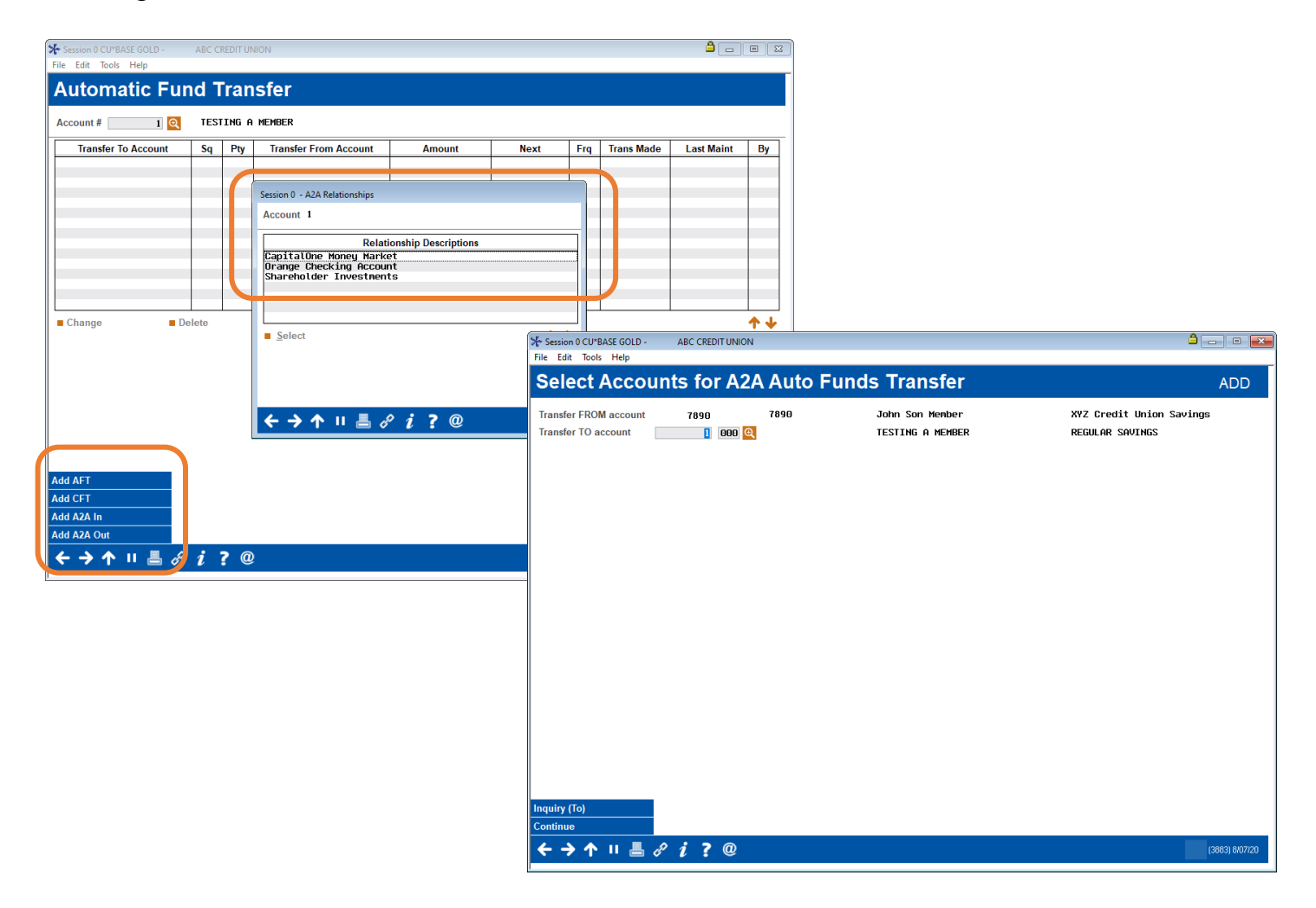

ACH deposits to a consumer member (from Fed/corporate) initiated/originated from third party/financial institution. <u>Learn more</u>.

#### What kind of ACH transaction is this?

Consumer members can receive ACH transactions in the form of incoming ACH deposits (from a third party or other financial institution) processed by the Federal Reserve.

#### How does a credit union configure when the consumer member receives these ACH payments?

Credit unions configure when debit, credits or both credits and debits are posted in the ACH Posting Controls screen, access via **Tool #113** *ACH Posting Controls Config*.

#### When can a consumer member receive these payments?

Consumer members can receive these deposits according to the credit union configuration and the timing of the Federal Reserve.

| ≫ Session 0 CU*BASE GOLD -                         | ABC CREDIT UNION                                                                                                    |                |
|----------------------------------------------------|----------------------------------------------------------------------------------------------------|----------------|
| File Edit Tools Help                               |                                                                                                    |                |
| Maintain ACH                                       | Run Parameters                                                                                                    |                |
|                                                    |                                                                                                    |                |
|                                                    | Post ACH Items in the Warehouse to Member Accounts                                                                            |                |
| In the first run                                   | Post credits only 🗸                                                                                                    |                |
| In the second run                                  | Post credits only $\checkmark$                                                                                                |                |
| In the third run                                   | Post credits only 🗸 🗸                                                                                                    |                |
| In the fourth run                                  | Post both credits and debits $ \sim$                                                                                          |                |
| Allow early post/effectiv                          | e date override for specific Company IDs                                                                                      |                |
|                                                    |                                                                                                    |                |
| <i>i</i> Because of variatio<br>these runs general | ns in time zones, refer to online help for more details about what time of day<br>y are processed, based on your data center. |                |
| Accent                                             |                                                                                                    |                |
|                                                    | ? i ? @                                                                                                    | (5818) 8/06/20 |

#### **ACH Posting Controls Config (Tool #113)**

ACH withdrawals to a consumer member (from Fed/corporate) initiated/originated from third party/financial institution. Learn more.

#### What kind of ACH transaction is this?

Consumer members can send ACH transactions in the form of outgoing ACH withdrawals (from a third party or other financial institution) processed by the Federal Reserve.

#### How does a credit union configure when the consumer member receives these ACH payments?

Credit unions configure when debit, credits or both credits and debits are posted in the ACH Posting Controls screen, access via **Tool #113** *ACH Posting Controls Config*.

#### When can a consumer member receive these payments?

Consumer members can receive these withdrawals according to the credit union configuration and the timing of the Federal Reserve.

| 券 Session 0 CU*BASE GOLD - | ABC CREDIT UNION                                                               |                |
|----------------------------|--------------------------------------------------------------------------------|----------------|
| File Edit Tools Help       |                                                                                |                |
| <b>Maintain ACH</b>        | Run Parameters                                                                 |                |
|                            |                                                                                |                |
|                            | Post ACH Items in the Warehouse to Member Accounts                             |                |
| In the first run           | Post credits only 🗸                                                            |                |
| In the second run          | Post credits only 🗸                                                            |                |
| In the third run           | Post credits only $\lor$                                                       |                |
| In the fourth run          | Post both credits and debits $ \lor$                                           |                |
| Allow early post/effectiv  | e date override for specific Company IDs                                       |                |
|                            |                                                                                |                |
|                            |                                                                                |                |
|                            |                                                                                |                |
|                            |                                                                                |                |
|                            |                                                                                |                |
|                            |                                                                                |                |
|                            |                                                                                |                |
|                            |                                                                                |                |
|                            |                                                                                |                |
|                            |                                                                                |                |
|                            |                                                                                |                |
|                            |                                                                                |                |
|                            |                                                                                |                |
|                            |                                                                                |                |
| j Because of variatio      | ns in time zones, refer to online help for more details about what time of day |                |
| these runs generall        | y are processed, based on your data center.                                    |                |
|                            |                                                                                |                |
| Accept                     |                                                                                |                |
|                            | ¢ i 7 @                                                                        | (5818) 8/06/20 |
|                            |                                                                                |                |
|                            |                                                                                |                |

#### ACH Posting Controls Config (Tool #113)

ACH deposits to another financial institution by a consumer member (through A2A) initiated/originated by the consumer member. Learn more.

#### What kind of ACH transaction is this?

Consumer members can make ACH transactions in the form of one-time outgoing Account to Account (A2A) transfers.

#### How does the consumer member make this ACH transaction?

Consumer members can make one-time outgoing ACH transfers by using the Quick Transfer feature in **It's Me 247** online banking. When selecting a Transfer To account, the member selects a name under "Accounts at Other Financial Institutions."

| Success Home I<br>CreditUnion | Pay & Transfer + | Member Services - Go Mobile - New Accounts - MARY                                                             |
|-------------------------------|------------------|----------------------------------------------------------------------------------------------------|
| Feature of the Week           |                  | Quick Transfer                                                                                                |
| Text Banking                  | >                | Transfer From                                                                                                 |
| Success Mobile for iOS        | >                | 000 SAVINGS: \$3,919.03                                                                                       |
| Success Mobile for Android    | >                | Transfer To                                                                                                   |
| eAlerts & Text Notifications  | >                | Select an Account                                                                                             |
| Custom Form                   | >                | Select an Account<br>My Accounts<br>005 SAVING 2: \$4,000.00<br>018 CHECKING: \$3,000.46                      |
| Member Offers                 |                  | 050 CHRISTMAS CLUB: \$0.00<br>821 CAR LOAN: \$510.47<br>xx7742 PLATINUM: \$761.77<br>xx7740 PL ATINUM: \$0.00 |
| Modify a Loan Payment         | >                | Accounts at Other Financial Institutions BILL'S ACCOUNT                                                       |
| Want to Skip a Loan Payment?  | ? >              |                                                                                                    |
| Apply for a Loan              | >                | Continue                                                                                                    |

ACH deposits to another financial institution for a consumer member (through A2A) initiated/originated by the credit union employee. <u>Learn more</u>.

#### What kind of ACH transaction is this?

Credit union employees can assist the consumer member to make ACH transactions in the form of one-time outgoing Account to Account (A2A) transfers.

#### How does the credit union employee make this ACH transaction for the member?

Credit union employees can make one-time outgoing ACH transactions by accessing the Transfer screen from Phone Operator. If an A2A relationship is already configured, it will appear in the "A2A Relationship" screen when the employee clicks "A2A Out". From there the screen will be ready to make the one-time outgoing A2A transfer.

| Session 0 CU*BASE GOLD - ABC CREDIT UNION                                                                                                    |                                                                                                    |
|----------------------------------------------------------------------------------------------------|----------------------------------------------------------------------------------------------------|
| Member Account Transfer                                                                                                    | Phone Transfers                                                                                                    |
| Transfer date Aug 07, 2020 Transfer amount 0.00                                                                                                    |                                                                                                    |
| From account 1 000 IRA/HSA code 0 rey outwo<br>To account 1 000 IRA/HSA code 0 rey outwo<br>Description PHONE TRANSFE<br>⊘ Print receipt Charge fee Account 1<br>Relationship Descriptions<br>CapitalOne Money Market<br>Onsage Onecking Account 5<br>Shareholder Investments<br>Shareholder Investments |                                                                                                    |
|                                                                                                    | Session 0 CUPBASE GOLD - ABC CREDIT UNION                                                                                                    |
| Doet Doet/Deturn Skin A2A In                                                                                                    | Member Account Transfer Phone Transfer                                                                                                    |
| ← → ↑ II ≞ & i ? @                                                                                                    | Transfer date       Aug 07, 2020       Transfer amount       500.00         From account       Shareholder Investments       Total shares       1,591.84         To account       1       000       IRA/HSA code       My Other Accounts         Description       n2A TRANSFER DEPOSIT       IRA/HSA code       Fee amount       1.00         Print receipt       Charge fee       Fee amount       1.00 |
|                                                                                                    | From Account To Account                                                                                                    |
|                                                                                                    | Name Shareholder Investments Name TESTING A MEMBER Mbrshp designation Individual Secondary Names                                                                                                    |
|                                                                                                    | Beginning balance     17,779.42       Transfer amount     560.00       Transfer adjustment     0.00       Fee amount     1.00-                                                                                                    |
|                                                                                                    | Enting Solution         18, 278. 42           Post         Skip         AZA In         AZA Out                                                                                                    |
|                                                                                                    |                                                                                                    |

ACH withdrawals from another financial institution by a consumer member (through A2A) initiated/originated by the consumer member. <u>Learn more</u>.

#### What kind of ACH transaction is this?

Consumer members can make ACH transactions in the form of one-time incoming Account to Account (A2A) transfers.

#### How does the business member make this ACH transaction?

Consumer members can make one-time incoming ACH transfers by using the Quick Transfer feature in **It's Me 247** online banking. When selecting a Transfer From account, the member selects a name under "Accounts at Other Financial Institutions."

| <b>uccess Home Pay</b><br>reditUnion | / & Transfer ~ | Member Services -                                           | Go Mobile - | New Accounts - | MARY     |
|--------------------------------------|----------------|-------------------------------------------------------------|-------------|----------------|----------|
| Feature of the Week                  |                | Quick Transfer                                              |             |                |          |
| Text Banking                         | >              | Transfer From                                               |             |                |          |
| Success Mobile for iOS               | >              | BILL'S ACCOUNT                                              |             |                | •        |
| Success Mobile for Android           | >              | Select an Account<br>My Accounts<br>000 SAVINGS: \$3,919.03 |             |                |          |
| eAlerts & Text Notifications         |                | 005 SAVING 2: \$4,000.00<br>010 CHECKING: \$9,000.46        |             |                |          |
| Custom Form                          |                | Accounts at Other Financial Institut<br>BILL'S ACCOUNT      | ions        |                |          |
| Member Offers                        |                | \$0.00                                                      |             |                |          |
| Modify a Loan Payment                | >              | Memo – Optional                                             |             |                |          |
| Want to Skip a Loan Payment?         | >              |                                                             |             |                |          |
| Apply for a Loan                     | >              |                                                             |             |                | Continue |

ACH withdrawals from another financial institution for a consumer member (through A2A) initiated/originated by the credit union employee. Learn more.

#### What kind of ACH transaction is this?

Credit union employees can assist the consumer member to make ACH transactions in the form of one-time incoming Account to Account (A2A) transfers.

#### How does the credit union employee make this ACH transaction for the member?

Credit union employees can make one-time incoming ACH transactions by accessing the Transfer screen from Phone Operator. If an A2A relationship is already configured, it will appear in the "A2A Relationship" screen when the employee clicks "A2A In." From there the screen will be ready to make the one-time incoming A2A transfer.

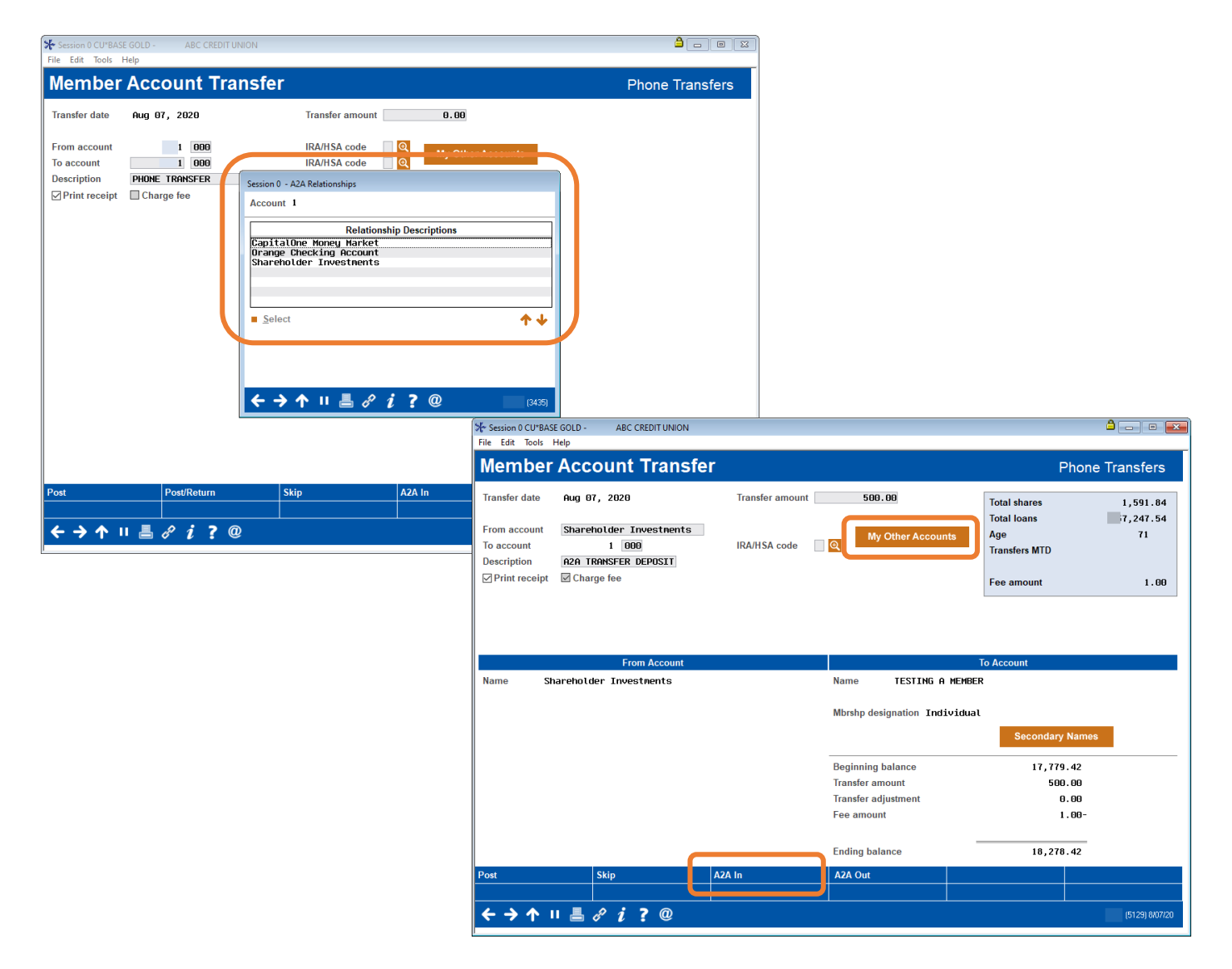

Automated ACH deposits to another financial institution for consumer member (through A2AFT) initiated/created by the consumer member. <u>Learn more</u>.

#### What kind of ACH transaction is this?

Consumer members can make ACH transactions in the form of scheduled outgoing Automated Funds transfers with accounts at other financial institutions set up as Account to Account accounts (A2AFT).

#### How does the consumer member make this ACH transaction?

Consumer members can make scheduled outgoing A2AFT transfers by using the Transfer Wizard in **It's Me 247**. First the consumer member selects to make the transfer at a scheduled frequency, such as "Monthly." If an A2A relationship is already configured, it will appear in the "Other Accounts" in the "Transfer To" section From there the member can complete the scheduled incoming A2AFT.

| Feature of the Week                 | <ul> <li>Schedule a Transfer</li> </ul>                                                                                                    |   |
|-------------------------------------|----------------------------------------------------------------------------------------------------|---|
| Text Banking >                      | Step 3: Accounts & Amount                                                                                                    |   |
| Success Mobile for iOS              | Transfer From                                                                                                    |   |
| Success Mobile for Android          | 000 SAVINGS: \$3,919.03                                                                                                    |   |
| eAlerts & Text Notifications        | Transfer To                                                                                                    |   |
| Custom Form >                       | Select an Account                                                                                                    |   |
| Member Offers Modify a Loan Payment | Select an Account<br>My Accounts<br>005 SAVING 2: \$4,000.00<br>018 CHECKING: \$3,000.46<br>050 CHRISTMAS CLUB: \$0.00<br>821 CAR LOAN: \$510.47<br>xx7242 PL ATINIUM: \$2761.77 |   |
| Want to Skip a Loan Payment?        | xx7890 PLATINUM: \$0.00<br>Other Accounts<br>BILL'S ACCOUNT                                                                                                    | h |
| Apply for a Loan                    | Anomer Member                                                                                                    |   |
| Money Management                    | Memo – Optional                                                                                                    |   |
|                                     |                                                                                                    |   |

Automated ACH deposits to another financial institution for consumer member (through A2AFT) initiated/created by the credit union employee. <u>Learn more</u>.

#### What kind of ACH transaction is this?

Credit union employees can assist the consumer member to make ACH transactions in the form of scheduled outgoing Automated Funds transfers to accounts at other financial institutions set up as Account to Account accounts (A2AFT).

#### How does the credit union employee make this ACH transaction for the member?

Credit union employees can make scheduled outgoing A2AFT transactions by accessing **Tool #884** *Update Auto Transfer Information*. If an A2A relationship is already configured, when the employee enters the consumer member's account number and uses Enter, the "Add A2A" buttons will appear. When the credit union employee clicks "Add A2A Out" the "A2A Relationship" screen will appear, allowing the employee to select the external account. Then CU\*BASE will advance to the next screen, ready to make the scheduled outgoing A2A transfer.

| Session 0 CU*BASE GOLD - | ABC C  | CREDIT U | NION                                             |                     |        |                        |                              | <b>a</b> 🗖         | • 🛛       | 1                     |                          |
|--------------------------|--------|----------|--------------------------------------------------|---------------------|--------|------------------------|------------------------------|--------------------|-----------|-----------------------|--------------------------|
|                          | nd T   | Trar     | sfer                                             |                     |        |                        |                              |                    |           |                       |                          |
|                          |        | - T GI   |                                                  |                     |        |                        |                              |                    |           |                       |                          |
| Account # 1              | TES    | IING F   | i member                                         |                     | 1      |                        | 1                            |                    |           |                       |                          |
| Iransfer To Account      | Sq     | Pty      | Iransfer From Account                            | Amount              | Next   | Frq                    | Irans Made                   | Last Maint         | Ву        |                       |                          |
|                          |        | 1        | Session 0 - A2A Relationships                    |                     |        |                        |                              |                    |           |                       |                          |
|                          |        |          | Account 1                                        |                     |        |                        |                              |                    |           |                       |                          |
|                          |        |          | Relati                                           | onship Descriptions |        |                        |                              |                    |           |                       |                          |
|                          |        |          | CapitalOne Money Marke<br>Orange Checking Accour | et<br>It            |        |                        |                              |                    |           |                       |                          |
|                          |        |          | Sharehotder Thesthen                             | 15                  |        |                        |                              |                    |           |                       |                          |
| Change                   | Delete |          |                                                  |                     |        |                        |                              |                    | ^↓        |                       |                          |
|                          |        |          | Select                                           |                     | 1      | <u>+    </u>           |                              |                    |           |                       |                          |
|                          |        |          |                                                  |                     |        | Hrssion<br>File Edit   | 0 CU*BASE GOLE<br>Tools Help | - ABC CRE          | DIT UNION |                       |                          |
|                          |        |          |                                                  |                     |        | Sele                   | ect Acco                     | ounts fo           | r A2/     | A Auto Funds Transfer |                          |
|                          |        |          | ← → ↑ ॥ 昌 ♂                                      | ? i ? @             | FR (34 | Transfer               | - FROM                       |                    | 000       |                       |                          |
|                          |        |          | 8                                                |                     |        | Transfe                | r TO account                 | n <u>1</u><br>7890 | 000 🔍     | 7890 John Son Member  | XYZ Credit Union Savings |
| Add AFT                  |        |          |                                                  |                     |        |                        |                              |                    |           |                       |                          |
| Add CFT                  |        |          |                                                  |                     |        |                        |                              |                    |           |                       |                          |
| Add A2A In               |        |          |                                                  |                     |        |                        |                              |                    |           |                       |                          |
|                          | o j    | 7 @      | )                                                |                     |        |                        |                              |                    |           |                       |                          |
|                          | v      | • •      |                                                  |                     |        | -                      |                              |                    |           |                       |                          |
|                          |        |          |                                                  |                     |        |                        |                              |                    |           |                       |                          |
|                          |        |          |                                                  |                     |        |                        |                              |                    |           |                       |                          |
|                          |        |          |                                                  |                     |        |                        |                              |                    |           |                       |                          |
|                          |        |          |                                                  |                     |        |                        |                              |                    |           |                       |                          |
|                          |        |          |                                                  |                     |        |                        |                              |                    |           |                       |                          |
|                          |        |          |                                                  |                     |        |                        |                              |                    |           |                       |                          |
|                          |        |          |                                                  |                     |        |                        |                              |                    |           |                       |                          |
|                          |        |          |                                                  |                     |        |                        |                              |                    |           |                       |                          |
|                          |        |          |                                                  |                     |        |                        |                              |                    |           |                       |                          |
|                          |        |          |                                                  |                     |        | Inquiry (I<br>Continue | From)                        |                    |           |                       |                          |
|                          |        |          |                                                  |                     |        | <del>&lt;  )</del>     | → ↑ II _ #                   | 8 i ?              | @         |                       | (3663) 8/07/20           |
|                          |        |          |                                                  |                     |        |                        |                              |                    |           |                       |                          |

Automated ACH withdrawals from another financial institution for consumer member (through A2AFT) initiated/created by the consumer member. <u>Learn more</u>.

#### What kind of ACH transaction is this?

Consumer members can make ACH transactions in the form of scheduled incoming Automated Funds transfers from accounts at other financial institutions set up as Account to Account accounts (A2AFT).

#### How does the consumer member make this ACH transaction?

Consumer members can make scheduled incoming A2AFT transfers by using the Transfer Wizard in **It's Me 247**. First the consumer member selects to make the transfer at a scheduled frequency, such as "Monthly." If an A2A relationship is already configured, it will appear in the "Other Accounts" in the "Transfer From" section From there the member can complete the scheduled incoming A2AFT.

| <b>uccess Home</b> I<br>reditUnion | Pay & Transfer <del>-</del> | Member Services -                                                                        | Go Mobile <del>-</del> | New Accounts - | MARY     |
|------------------------------------|-----------------------------|------------------------------------------------------------------------------------------|------------------------|----------------|----------|
| Feature of the Week                |                             | <ul> <li>Schedule a Transfer</li> </ul>                                                  |                        |                |          |
| Text Banking                       | >                           | Step 3: Accounts & Amount                                                                |                        |                |          |
| Success Mobile for iOS             | >                           | Transfer From                                                                            |                        |                |          |
| Success Mobile for Android         | >                           | 000 SAVINGS: \$3,919.03                                                                  |                        |                | •        |
| eAlerts & Text Notifications       | >                           | Select an Account<br>My Accounts<br>000 SAVINGS: \$3,919.03                              |                        |                |          |
| Custom Form                        |                             | 005 SAVING 2: \$4,000.00<br>018 CHECKING: \$3,000.40<br>Other Accounts<br>BILL'S ACCOUNT |                        |                |          |
| Member Offers                      |                             | Transfer Type                                                                            |                        |                |          |
| Modify a Loan Payment              | >                           |                                                                                          |                        |                |          |
| Want to Skip a Loan Payment?       | >                           | Amount                                                                                   |                        |                |          |
| Apply for a Loan                   | >                           | \$0.00                                                                                   |                        |                |          |
|                                    |                             | Memo – Optional                                                                          |                        |                |          |
| Money Management                   |                             |                                                                                          |                        |                |          |
| Bill Pay                           | >                           |                                                                                          |                        |                | Continue |
| Ouick Transfer                     | 5                           |                                                                                          |                        |                |          |

Automated ACH withdrawals from another financial institution for consumer member (through A2AFT) initiated/created by the credit union employee. <u>Learn more</u>.

#### What kind of ACH transaction is this?

Credit union employees can assist the consumer member to make ACH transactions in the form of scheduled incoming Automated Funds transfers to accounts at other financial institutions set up as Account to Account accounts (A2AFT).

#### How does the credit union employee make this ACH transaction for the member?

Credit union employees can make scheduled incoming A2AFT transactions by accessing **Tool #884** *Update Auto Transfer Information*. If an A2A relationship is already configured, when the employee enters the consumer member's account number and uses Enter, the "Add A2A" buttons will appear. When the credit union employee clicks "Add A2A In" the "A2A Relationship" screen will appear, allowing the employee to select the external account. Then CU\*BASE will advance to the next screen, ready to make the scheduled incoming A2A transfer.

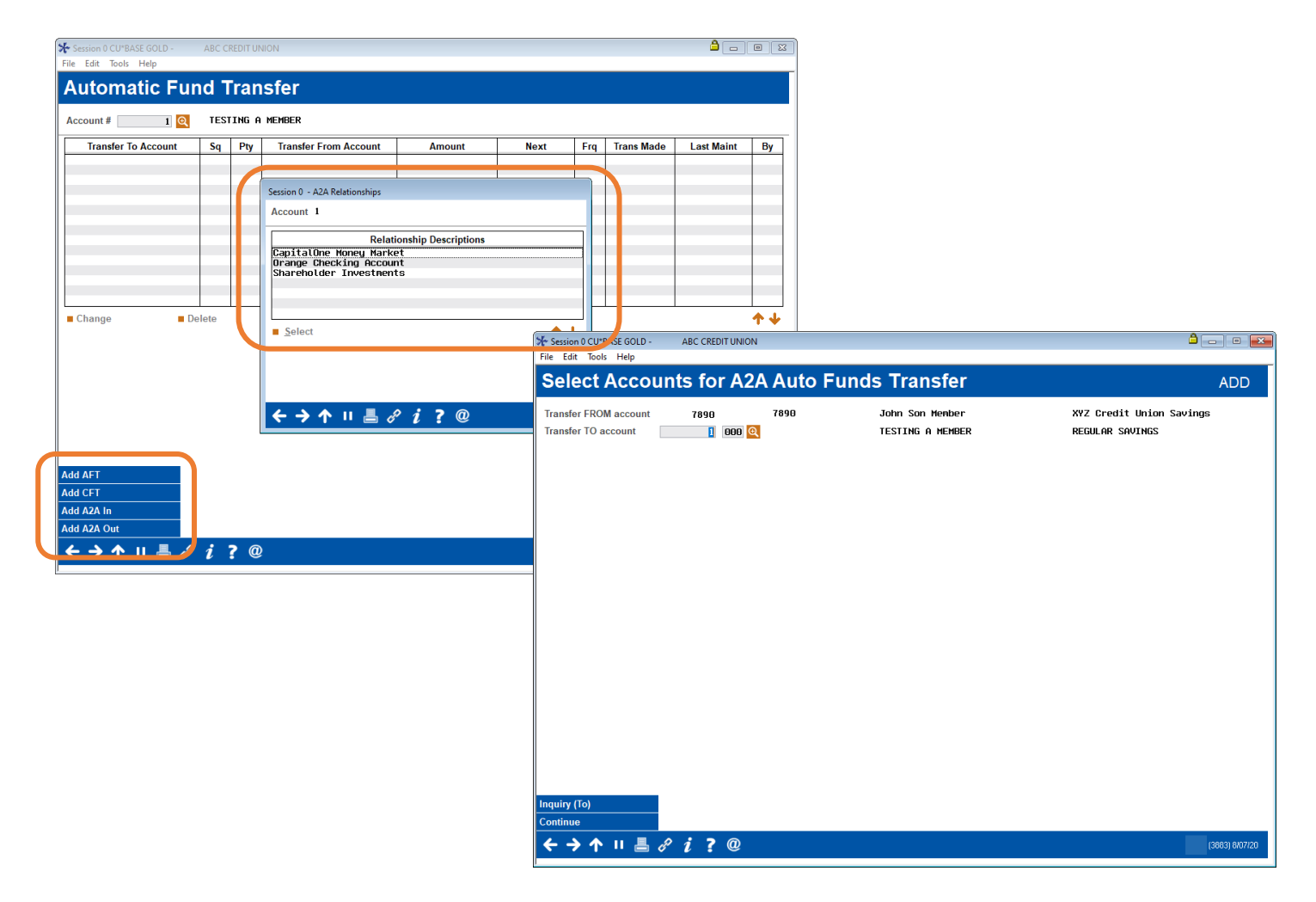

On demand posting of one-time pending incoming ACH transactions by the credit union employee. <u>Learn more</u>.

#### What kind of ACH transaction is this?

Credit union employees can assist the consumer member to post one-time, pending, incoming ACH transactions.

#### How does the credit union employee make this ACH transaction for the member?

First the credit union must activate the posting of these ACH transactions in Phone Operator. This is done in the On Demand Posting Controls configuration screen. To post the pending ACH transaction, the credit union

| Typ Description<br>000 SHARE<br>001 CHECKING                                                                                                    | Loan Payoff/<br>Current Balance<br>45.18<br>2,716.86                                                                                      | Next Pmt/       Loan Payment     Last Trans/       Net Available     CD Maturity       40.10     10/03/11       2.716.86     7/26/19 | P/R ATM AI<br>Go! G<br>. Y<br>. Y | FT FRZ TT K ACH CDP BOX J/O<br>G J G J GOI<br>0 0 1 0 0 0 0 0 0 0 0 0 0 0 0 0 0 0 0 0 | employee clicks the Go! button above the "ACH" column.                                                                                                    |
|----------------------------------------------------------------------------------------------------|----------------------------------------------------------------------------------------------------|----------------------------------------------------------------------------------------------------|-----------------------------------|---------------------------------------------------------------------------------------|----------------------------------------------------------------------------------------------------|
| % Session 0 -         CU*ANSWERS           File         Edit         Tools           Help         ACCH Distribut           Account base         Company name                     | test federal credit<br>tion Maintenan<br>7 t, test                                                                                        | R<br>Search Criteria<br>Compe                                                                                                    | List I                            | by Member Account Base                                                                | On the "ACH Distribution<br>Maintenance" screen, you select the<br>ACH distribution and then "Pending."                                                                                                    |
| Depositor ID<br>3                                                                                                    | Company Name<br>IES CHE                                                                                                    | Member Name<br>PENDING TRANSACTION                                                                                                   | Tran<br>22                        | Last ACH Tran Date Dist<br>Jul 26, 2019                                               | On the "ACH Warehouse Inquiry" the<br>employee selects the pending ACH<br>transaction and then "Post now."                                                                                                   |
| <u>Pending</u>                                                                                                    | Update ⊑Copy t<br>View                                                                                                    | Distributions                                                                                                    |                                   | Company ID 6                                                                          | iry Transactions received but not yet posted                                                                                                    |
| Session 0 CUPASE GOLD - File Edit Tools Help     ACH On-Den     Depositor ID     Company ID     Effective Jul 10, 20     Amount 2011. Fee amount 5.     Optional secondary trans | CUPANSWERS TEST FEDERAL CR<br>mand Posting<br>3<br>10<br>19<br>10<br>19<br>17<br>10<br>10<br>10<br>10<br>10<br>10<br>10<br>10<br>10<br>10 | EDIT DIT ACH member name , DARRE SHARE Uwaive fee                                                                                    | IN L                              | Jul 10, 2019 22 CREDIT                                                                | Normality         Announ           1         000000000000000000000000000000000000                                                                                                    |
|                                                                                                    |                                                                                                    |                                                                                                    |                                   |                                                                                       | On the final "ACH On-Demand<br>Posting" screen, the employee can<br>select an account to charge the fee or<br>waive the fee (if a fee is charged) write<br>an optional secondary transaction<br>description. |
| Post                                                                                                    | <i>i</i> ?@                                                                                                    |                                                                                                    |                                   | BT (6817) 8x7/20                                                                      | Then to complete the process, the employee clicks "Post," and the money is available to the member.                                                                                                    |

On demand posting of one-time pending incoming ACH transactions by the consumer member. Learn more.

#### What kind of ACH transaction is this?

First the credit union must activate the posting of these ACH transactions in online banking. This is done in the On Demand Posting Controls configuration screen.

#### How does the credit union employee make this ACH transaction for the member?

The member is notified that an ACH transaction can be posted early and clicks "Review" to learn more.

| Success<br>CreditUnion Home  | Pay & Transfer + | Member Services -                      | Go Mobile -                                    | New Accounts - | JOHN         |
|------------------------------|------------------|----------------------------------------|------------------------------------------------|----------------|--------------|
| Feature of the Week          |                  | You Have Per<br>Need that direct dep   | nding Deposits<br>osit faster? Some of your pe | ending         | Deview       |
| Text Banking                 | > \              | transactions are ava                   | ilable to be posted early!                     | NOTNOW         | Review       |
| Success Mobile for iOS       | >                |                                        |                                                |                |              |
| Success Mobile for Android   | i → F            | Favorite Accounts                      |                                                |                | \$           |
| eAlerts & Text Notifications |                  | 000 REGULAR SHARE<br>Available Balance |                                                | \$             | 1,184.36 ••• |

To post the pending ACH transaction, the member accesses their pending ACH transactions and clicks "Post Now."

| CreditUnion                  | Pay & Transfer + | Member Services +                                       | Go Moi                            | bile - No                             | ew Accounts -                                     | JOHN                  | M |
|------------------------------|------------------|---------------------------------------------------------|-----------------------------------|---------------------------------------|---------------------------------------------------|-----------------------|---|
| Feature of the Week          |                  | ACH Transactions                                        |                                   |                                       |                                                   |                       |   |
| Text Banking                 | >                |                                                         |                                   |                                       |                                                   |                       |   |
| Success Mobile for iOS       | >                | Pending Electronic Tran                                 | sactions                          |                                       |                                                   |                       |   |
| Success Mobile for Android   | >                | The following are electror<br>(ACH) and waiting to post | nic transactior<br>t to your acco | ns received from<br>unts. We will po: | n the Automated Clearir<br>st them to your accoun | ng House<br>ts on the |   |
| eAlerts & Text Notifications | >                | date shown below.                                       |                                   |                                       |                                                   |                       |   |
| Custom Form                  | >                | Some of your pendi                                      | ng transactions                   | are available to be                   | e posted early!                                   |                       |   |
| Member Offers                |                  | Institution                                             | Amount                            | Posting On                            | Posting To                                        | Post Early            |   |
|                              |                  | professional pro                                        | \$1,272.52                        | 10/2/2021                             | 000 regular share                                 | POST NOW              |   |

Then the member selects the account to pay the fee (if charged) and uses "Accept Fee & Post," and the funds are available to the member.

ACH payments to an Accounts Payable Vendor (through the CU\*BASE Accounts Payable toolkit) initiated/created by the Accounts Payable team of the credit union. Learn more.

#### What kind of ACH transaction is this?

This feature allows the credit union to pay vendor bills with ACH payments. The credit union can decide which vendor to pay via ACH rather than via check. To assist with communication, credit unions can also send a Payment Advice email to the vendor alerting them that the payment has been made. This includes a PDF listing the payments the vendor received in their ACH payment. (If multiple payments are made to a vendor, they are sent as one ACH payment.)

#### How does the credit union make these ACH transactions?

After setting up a relationship with Magic Writer, the credit union activates the feature in **Tool #1900** *Workflow Controls: Accounts Payable* and sets up ACH payment information and optionally activates the Payment Advice configuration at the vendor level **Tool #990** *Work With Accounts Payable Vendors*.

When ACH vendor payments are processed on the same screen used to make check vendor payments. At that time, if configured, the email with the Payment Advice PDF is sent to the vendor.

| 😽 Session 0 - ABC CRE        | EDITUNION                  |                                   |                                                                     |                        | <u> </u>   | -        | ×                           |                   |                 |          |                     |               |          |           |          |              |          |
|------------------------------|----------------------------|-----------------------------------|---------------------------------------------------------------------|------------------------|------------|----------|-----------------------------|-------------------|-----------------|----------|---------------------|---------------|----------|-----------|----------|--------------|----------|
| File Edit Tools Help         |                            |                                   |                                                                     |                        |            |          |                             |                   |                 |          |                     |               |          |           |          |              |          |
| A/P Vendor                   | Maintenance                |                                   |                                                                     |                        | CH/        | ANGE     |                             |                   |                 |          |                     |               |          |           |          |              |          |
| Vendor # 1257 De             | efault approver 92 🧕       |                                   |                                                                     | ✤Imaging<br>Solutions  | View e-D   | ocument  |                             |                   |                 |          |                     |               |          |           |          |              |          |
| Company Information          | Accounting Misc.           |                                   |                                                                     |                        |            |          |                             |                   |                 |          |                     |               |          |           |          |              |          |
| Debit G/L account 25         | 51.00 🔍 Credit G/L         | account                           |                                                                     |                        |            |          |                             |                   |                 |          |                     |               |          |           |          |              |          |
| Print contact name o         | on check 🗌 Use cor         | ntact for IRS                     | Contract open date                                                  |                        | iii (MMD   | DYYYYJ   |                             |                   |                 |          |                     |               |          |           |          |              |          |
| Create a form 1099 y         | year end Providency        |                                   | Contract expiration of                                              | ate                    | 🗰 (MMD     | DYYYYJ   |                             |                   |                 |          |                     |               |          |           |          |              |          |
| 1099-MISC box # 7            | Send A                     | CH payment advice via email       | Vendor record last maintai                                          | ned Mar 17, 2020       |            |          |                             |                   |                 |          |                     |               |          |           |          |              |          |
| Amount paid year to da       | ate 5,916.72               |                                   |                                                                     |                        |            |          |                             |                   |                 |          |                     |               |          |           |          |              |          |
| annount paid provider y      |                            |                                   |                                                                     |                        |            | APADV.00 | 1257.20200309.092           | 133.pdf - Adol    | be Acrobat Stan | ndard DC |                     |               |          |           |          | E            | ×        |
| Pay this vendor via          | ACH O Check                |                                   |                                                                     |                        |            | Home     | Tools Dor                   | ument             | B @             |          | M O                 | (A) (A)       | 1 /1     |           | 0        | 0 5          | ian In   |
| Routing #                    |                            |                                   |                                                                     |                        |            | TIOTTE   |                             | umern             | in da           | 127      |                     |               |          | 2.        | <u>v</u> | 0.3          | igin ini |
| Account holder name          | e at institution ABC DEFC  | •                                 |                                                                     |                        |            |          |                             |                   |                 |          |                     |               |          |           |          |              | Î        |
| Account # at institution     | ion 12345                  | Checking                          | Savings                                                             |                        |            |          | ABO                         | CREDI             | I UNION         |          |                     |               |          |           |          |              |          |
|                              |                            |                                   |                                                                     |                        |            |          |                             |                   |                 |          |                     |               | ACH      | l Remitt  | ance Ad  | vice         |          |
|                              |                            |                                   |                                                                     |                        |            | Pr       | y to:                       |                   |                 |          |                     |               | Date:    | 8/09/2020 |          |              |          |
| Update 1099 Misc for P       | Prev Year                  |                                   |                                                                     |                        |            | FI<br>12 | 3 MAIN STI                  | OPPE<br>REET      |                 |          |                     |               | Total pa | yment:    | \$683.92 |              |          |
| <b>1</b> <i>n</i> <b>1 1</b> |                            |                                   |                                                                     |                        | CAREFU     | SU<br>R/ | ANDOM CIT                   | Y, MI 45          | 678             |          |                     |               |          |           |          |              | - II     |
| If you have voide            | ed an accounts payable che | eck, use A/P Hist Maint to delete | the corresponding transaction to<br>to use Enter to save them first | then return and access | the histor | 61<br>Ci | 6-285-5777<br>1stomer #: 00 | 0000000           | 000000012       | 23       |                     |               |          |           |          |              |          |
|                              |                            | ,                                 |                                                                     |                        |            |          | D                           |                   |                 |          |                     |               |          |           |          |              |          |
| G/L by Corp                  | A/P Hist Mnt               | Corp Detail Co                    | mments Print Er                                                     | velope                 |            | Ë        | Payment to<br>nvoice Date   | Invoice           | #               | _        | Descript            | ion           |          | Amount    | N        | otes         | -1       |
|                              |                            |                                   |                                                                     |                        |            |          | 03/02/2020                  | M48347            | 9               |          | FEB FEES<br>MARCH I | EES           |          | 200.38    | s        | e note belov | v        |
| ← → ↑ ॥ ♣                    | & i ? @                    |                                   |                                                                     |                        | (          |          |                             |                   |                 |          | FEB COS             | T FOR PREPA   | YMENT    | 250.09    |          |              |          |
| 1                            |                            |                                   |                                                                     |                        |            | ►        |                             |                   |                 |          | MARCH               | JOST          | I        | 218.45    |          |              |          |
|                              |                            |                                   |                                                                     |                        |            | N        | Invoice #N                  | 1483479           | 1.1.1.          |          | to she dhe          |               |          |           |          |              |          |
|                              |                            |                                   |                                                                     |                        |            |          | prepaymer                   | eoruary ar<br>it. | id March p      | ayment,  | , includin          | g discount to | r        |           |          |              |          |
|                              |                            |                                   |                                                                     |                        |            |          |                             |                   |                 |          |                     |               |          |           | ↔ 🖸      | 1            |          |
|                              |                            |                                   |                                                                     |                        |            |          |                             |                   |                 |          |                     |               |          |           |          |              |          |
|                              |                            |                                   |                                                                     |                        |            |          |                             |                   |                 |          |                     |               |          |           |          |              | - 1      |
|                              |                            |                                   |                                                                     |                        |            |          |                             |                   |                 |          |                     |               |          |           |          |              | - 1      |
|                              |                            |                                   |                                                                     |                        |            |          |                             |                   |                 |          |                     |               |          |           |          |              |          |
|                              |                            |                                   |                                                                     |                        |            |          |                             |                   |                 |          |                     |               |          |           |          |              |          |
|                              |                            |                                   |                                                                     |                        |            |          |                             |                   |                 |          |                     |               |          |           |          |              |          |
|                              |                            |                                   |                                                                     |                        |            |          |                             |                   |                 |          |                     |               |          |           |          |              |          |
|                              |                            |                                   |                                                                     |                        |            |          |                             |                   |                 |          |                     |               |          |           |          |              |          |
|                              |                            |                                   |                                                                     |                        |            |          |                             |                   |                 |          |                     |               |          |           |          |              |          |

Automated posting of incoming credit ACH transactions (by company). Learn more.

#### What kind of ACH transaction is this?

This feature allows the credit union to override effective date restrictions, which control when incoming credits can be posted for a specific company ID. This allows the credit union to automatically force-post ACH deposits prior to when they would normally hit the members' accounts, as a special service for certain companies.

This feature is used to post transactions immediately when they arrive in the ACH file.

#### How does the credit union make these ACH transactions?

The credit union first activates this feature in **Tool #113** *ACH Posting Controls Config* by checking the allow early post/effective date override for specific Company IDs.

On the ACH Distribution Maintenance screen (*Tool #989: Work With ACH Members/Companies*) the credit union turns on this feature by company by selecting a company ID and "Update Company." On the detail screen, the credit union checks "Post incoming credit transactions early (effective date override)." Finally. the credit union clicks "Update Post Distributions."

| Session 0 CU*BASE GOLD - FRANKENMUTH CREDI | TUNION                                                            | <b>a</b> - • ×       |
|--------------------------------------------|-------------------------------------------------------------------|----------------------|
| le Edit Tools Help                         |                                                                   |                      |
| ACH Distribution Mai                       | ntenance                                                          |                      |
| Selection Crit                             | eria Sort/Search                                                  | for ACH Company      |
| Account base                               | Company ID                                                        | ior Actr company     |
| Depositor ID                               | Company name                                                      |                      |
| Company ID                                 |                                                                   |                      |
| ACH member name                            |                                                                   |                      |
| Company ID Cor                             | Session 0 - Update ACH Company Record                             | Company Name         |
|                                            | Company ID 13202                                                  |                      |
| 13202 LAW OFFICES OF                       | Company name LAW OFFICES OF                                       |                      |
|                                            |                                                                   |                      |
|                                            | Post incoming credit transactions early (effective date override) |                      |
|                                            |                                                                   |                      |
| 0                                          |                                                                   |                      |
| 0                                          |                                                                   |                      |
|                                            | Update Post Distributions                                         |                      |
| 0                                          |                                                                   |                      |
| Update Company Distribution Main           | t View bistributio                                                | n Maint 🔳 View 🛛 🔺 👞 |
| Copy/Merge Dist                            | Copy/Merge Dist                                                   | • •                  |
|                                            |                                                                   |                      |
|                                            |                                                                   |                      |
|                                            |                                                                   |                      |
|                                            |                                                                   |                      |
| dd Company/Depositor                       |                                                                   |                      |
|                                            |                                                                   | (5824) 8/19/20       |

Then every time incoming pending ACH deposits are received for this company ID, they are posted, regardless of the ACH Posting Controls. (If a one-time solution is desired, the credit union should not use this feature.)

NOTE: CU\*BASE account payments made via ACH do not pay attention to any limits entered in CU\*BASE via **Tool #569** *Online/Mobile/Text Banking VMS Config* > A2A.

Posting an ACH item directly to a G/L account. Learn more.

#### What kind of ACH transaction is this?

If the credit union is already paying an ACH from a vendor, the credit union can automatically this ACH debit to a vendor for historical tracking of a vendor payment by selecting the vendor in the ACH Distribution Maintenance screen.

#### How does the credit union make these ACH transactions?

The credit union accessed the ACH Distribution Maintenance screen, accessed via (**Tool #989: Work With ACH Members/Companies**). In the "Account or /G/L #" field, the credit union enters the **G/L Distributions**. If a *Distribution tran type* of "GL" is entered, the *Acct/GL* # field will be interpreted as the G/L account number and must be a valid G/L account, entered as follows:

- CCBBAAAAA (CC=Corp ID, BB=Branch ID, AAAAA=GL Acct#)
- Ex: 014037011 (Corp 01, Branch 40, GL Account 370-11)
- When adding a G/L account for ACH distribution, make sure your "Distribution type" is set to "Credit to G/L account" or "Debit to G/L account."

Additionally, if you wish to tie this ACH transaction to a vendor, use the lookup next to "For G/L transaction types, tie to history for vendor #."

| Session 0 - TEST CREDIT UNION                                                                                                    | X = _             |
|----------------------------------------------------------------------------------------------------|-------------------|
| File Edit Tools Help                                                                                                    |                   |
| ACH Distribution Maintenance                                                                                                    | BASE DISTRIBUTION |
| Post sequence #         99           Account or G/L #         014037011         Account type         002         BRUCE D                                                                                                    |                   |
| Depositor ID       9481002002         Distribution type       SW Q Withdrawal from Savings / Checking         For G/L transaction types, tie to history for vendor #       Q                                                                                                    |                   |
| For distributions from incoming ACH deposite       Session 0 - Description         Start post date       000000000         End post date       000000000         Last maintained by       /Q         Last maintained by       /Q         Last maintained by       /Q         Last maintained by       /Q         Last maintained by       /Q         Last maintenance date       Dec 05, 2011         Of       Pauron12ation Revoked By Customer         08       Paument Stopped         10       Customer Advises Not Authorized         10       Customer Advises Not Authorized         Select <ul> <li>Select</li> <li> </li></ul> |                   |
| Add/Update                                                                                                    |                   |
| $\leftrightarrow \rightarrow \uparrow \parallel \blacksquare \mathscr{S} i ? @$                                                                                                    | (2250) 8/19/20    |

Locking certain ACH distributions in the ACH Distribution Maintenance Screen. Learn more.

#### What kind of feature is this?

Utilizing the Lock Flag feature will ensure that a credit union member cannot make changes to the distribution in online banking. For example, this feature is a good option for a member who has a delinquent loan. The credit union can lock in their payment and bar the member from making any changes to the payment on their end in online banking.

#### How does the credit union enable the Lock Flag feature?

Using **Tool #112** ACH Member Inquiry, a credit union can use the Add Company/Depositor button to add a new ACH master record. Using the ACH Distribution Maintenance screen, a credit union may check the box next to "Lock record to prevent changes in online banking." This will lock the ability to change distribution on the user-end of online banking.

| Session 0 CU*BASE GOLD - ABC TESTING CREDIT UNION                                                                                                    |                                                                                                    |
|----------------------------------------------------------------------------------------------------|----------------------------------------------------------------------------------------------------|
| ACH Distribution Maintenance                                                                                                    |                                                                                                    |
|                                                                                                    |                                                                                                    |
| Selection Criteria                                                                                                    | Sort/Search for ACH Company                                                                                                    |
| Account base                                                                                                    | Company ID                                                                                                    |
| Depositor ID                                                                                                    | Company name                                                                                                    |
| Company ID                                                                                                    |                                                                                                    |
| ACH member name                                                                                                    |                                                                                                    |
| Company ID Company Name                                                                                                    | Company ID Company Name                                                                                                    |
| DETROIT NATURAL<br>JARS DISTRIBUTIO<br>HOUSE OF DANK MI<br>THE EARLE OF SNO<br>Herbology Jpsila<br>Herbology West B<br>Herbology West B<br>Herbology Burke<br>LAW OFFICES OF M<br>GENESYS ATHLETIC<br>JURIS CAPITAL MA<br>Prosper Market P<br>WEBBANK<br>NF Entertainment<br>MF SERVICES     Distribution Maint View     Conv/Moreo Dist | PHRENULY     DART BANK     SSBT INT BEARING     RELIANCE INT A/C     WIDUESTHR BENEFI     NOM INSURANCE CO     FANNIE MOR     County Bank     SOCIAL SECURITY     COMA MRCHNT SETT     SOCIAL SECURITY     CRASECENT BANK     HASSELBECK JAHES     The State Bank     HURON COMMUNITY     Mercantile Bank     HURON DIstribution Maint ■ View     Conv/Merce Dist |
|                                                                                                    |                                                                                                    |
| Add Company/Depositor<br>← → ↑ II 등 & ① ? @                                                                                                    | Company name     IESI3       Company ID     1234       Depositor ID     12345       ACH member name     IESI       ACH tran code     27 Checking Withdrawal (Debit)                                                                                                    |
|                                                                                                    | Must EXACTLY match the incoming ACH item or this record will be ignored and a new one created.<br>(Can copy the distributions from this to the new record.)                                                                                                    |
|                                                                                                    | $\stackrel{\text{Add}}{\leftarrow} \rightarrow \uparrow \blacksquare \bigoplus \mathscr{O} \textcircled{1} ? \textcircled{2}$                                                                                                    |

Locking certain ACH distributions in the ACH Distribution Maintenance Screen (Continued)

| Session 0 - ABC TESTING CREDIT UNION                   |                            |           |
|--------------------------------------------------------|----------------------------|-----------|
| File Edit Tools Help                                   |                            |           |
| ACH Distribution Maintena                              | nce                        | ADD       |
| Post sequence # 99                                     |                            |           |
| Account or G/L # Find G/L Account                      |                            |           |
| Account type                                           |                            |           |
| Distribution transaction type 📃 🍳                      |                            |           |
| For G/L transaction types, tie to history for vendor # |                            |           |
| For distributions from incoming ACH deposits only (Opt | ional)                     |           |
| Start post date 00000000                               | (zero = start immediately) |           |
| End post date 00000000                                 | (zero = permanent)         |           |
| □ Lock record to prevent changes in online banking     |                            |           |
|                                                        |                            |           |
|                                                        |                            |           |
|                                                        |                            |           |
|                                                        |                            |           |
|                                                        |                            |           |
| Add/IIndate                                            |                            |           |
| Global Search                                          |                            |           |
| ←→↑    🖶 & î) ? @                                      |                            | UIACHD-09 |

This feature can also be utilized with **Tool #989** *Work With ACH Members/Companies*. Start by selecting a company and choosing the "Distribution Maint" option. Then, select the desired member account from the ACH Distribution Maintenance screen. From here, you will select an account or G/L number. From there, the ability to lock the record will be available.